## Modalità insieme

Microsoft

Sapevi che puoi vedere i tuoi studenti come se fossero tutti insieme in classe? Scopri come impostare la modalità "insieme" su Mcirosoft Teams

## Impostare la Modalità Insieme

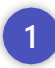

Avvia la videolezione o unisciti alla riunione con i tuoi studenti

| 8                          | Calendario                         |                                   |   |                                                     |                               | C Riunione Immediat | a + Nuova riunione                   |  |
|----------------------------|------------------------------------|-----------------------------------|---|-----------------------------------------------------|-------------------------------|---------------------|--------------------------------------|--|
| (2) Oggi < > Febbraio 2021 |                                    |                                   |   |                                                     |                               |                     | 🖹 Settimana lavorativa 🗠             |  |
|                            | 15<br>Isoefi                       | 16<br>Meredi                      |   | 17<br>Mercoled                                      | 18<br>Georali                 |                     | 19<br>Veneral                        |  |
|                            | Synch giornaliero<br>Altur Fiaschi | Synch gittmaliero<br>Altur Finchi | 0 | Alineamente Sysch<br>Riaricuardi M 🔿 Álica Rocchi 🗇 | Synch giorna<br>Air a Fared i | ilero<br>Ø          | Synch giornaliero<br>Alice Finadri C |  |
| 0.00                       |                                    |                                   |   | Tempo produttivo                                    | Tempa<br>produttivo           |                     | Tempo predatileo                     |  |
| 1508                       | I                                  | Visita medica                     |   |                                                     |                               |                     |                                      |  |
| 2,00                       |                                    |                                   |   |                                                     |                               |                     |                                      |  |
| 1500                       | Tempo<br>produttivo                | Temps production                  |   |                                                     |                               |                     |                                      |  |
| 4:00                       |                                    | _                                 |   |                                                     |                               |                     |                                      |  |
|                            | lar a                              |                                   |   |                                                     |                               |                     | AL I II CHARGE                       |  |

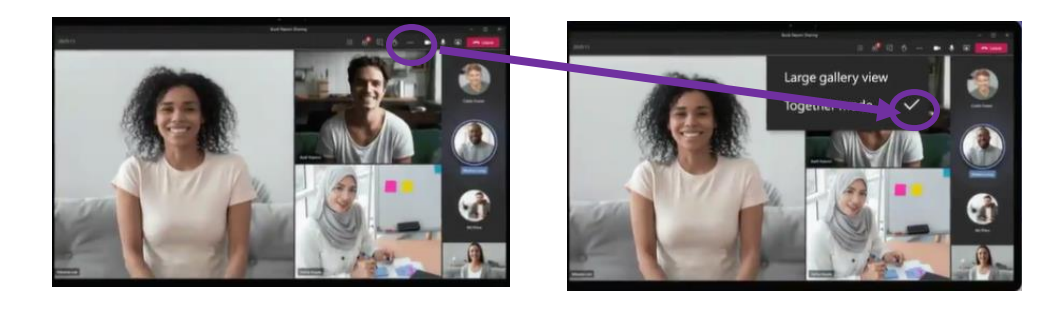

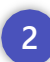

Clicca sui tre pulsanti in alto a destra e seleziona "Modalità insieme

3

Ora è come se tu e i tuoi studenti foste nella stessa stanza!

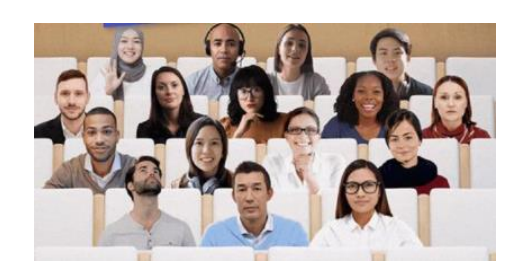

Vuoi restare aggiornato sulle novità e ultimi aggiornamenti di Microsoft Teams? Clicca qui!